## Oppmelding til ny/utsatt (KONT-eksamen) på Studentweb

- Klikk på «Aktive emner» i toppmenyen
- Hvis emnet er i oversikten din frå før, klikker du på emnekoden og velger Meld til vurdering.
- Hvis du ikkje ser emnekoden i oversikten din kan du søke den opp ved å fylle ut feltet «Emnekode» eller «Emnenavn» under «Søk etter emner», og trykker på Søk (Hvis du får meldingen: «Det er ikke mulig å melde seg til vurdering nå», må du ta kontakt med ditt fakultet)

## Aktive emner

| Søk etter emner |                |
|-----------------|----------------|
| Emnekode:       | Fag:           |
| Emnenavn:       | Fakultet:      |
|                 | Velg fra lista |

• Etter at du har funnet emnet som du vil melde deg opp i, trykk på «Velg»

| Søk etter emner                      |                  |             |          |
|--------------------------------------|------------------|-------------|----------|
| Emnekode:                            | Fag:             |             |          |
| blh1200 eksempel                     | Velg fra lista   |             | r        |
| Emnenavn:                            | Fakultet:        |             |          |
|                                      | Velg fra lista 💌 |             | , Søk    |
| Resultat - søk etter emner (1 emner) |                  |             | $\frown$ |
| Emne                                 | stp.             | Informasjon | Velg     |
| BLH1200 Natur, helse og bevegelse    | 20               |             | Velg     |
|                                      |                  | 1           |          |

- Følg sekvensen
- Velg aktuell periode under «Tid og form» for **Vurdering** og trykk på «Videre»-knappen.

| Emnekode – Emnenavn                                                             |                                      | ×                         |
|---------------------------------------------------------------------------------|--------------------------------------|---------------------------|
| 1 2<br>Undervisning Vurdering                                                   | 3<br>Legg emne til<br>utdanningsplan | 4<br>Kvittering<br>Ferdig |
| Iid og form:   Vår 2016 - Individuell skriftlig eksamen   Frist for oppmelding: |                                      |                           |
| Målform:<br>bokmål v                                                            |                                      |                           |
| Avbryt Forrige                                                                  | Ønsker ikke vurder                   | ng Videre                 |

• Trykk på knappen «Fullfør» til slutt i sekvensen